After settings cashier,now go to e2Links Manage to do the following: 1.Add Cashier ID for staff. 2.Settings Member Level & add Staff Level. 3.Setting Price -Normal Price (Per Hour) -Package Hour (2 Hours above) -Topup Freebies (Topup Promotion) 4.Add Product.

1.Add Cashier ID For Staff

Login to e2Links Manage: http://manage.e2links.com.my

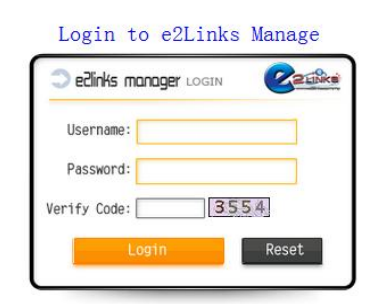

| s '      | M-Plus                  | 2              | 2                    | S.             |
|----------|-------------------------|----------------|----------------------|----------------|
| <b>(</b> | 1<br>Store Setting      | Stores Setting | Cancel<br>Membership | Offline Refund |
|          | Operation<br>Qurey      |                |                      |                |
|          | Financial<br>Management |                |                      |                |
|          | Inventory<br>Management |                |                      |                |

| Return to Home          | TEMPStore Account List                                 |                                              |                                                                                              |
|-------------------------|--------------------------------------------------------|----------------------------------------------|----------------------------------------------------------------------------------------------|
| A Vizard                | Account                                                | Name                                         |                                                                                              |
| Besic Config            |                                                        | Cybercafe Owner                              |                                                                                              |
| 🐣 Operator              |                                                        |                                              |                                                                                              |
| Bar into                | *                                                      |                                              |                                                                                              |
| Cevel Config            |                                                        |                                              |                                                                                              |
| PC Info                 | 1. Click "Add" to add new cashier.                     |                                              |                                                                                              |
| Price S                 | Add Delete                                             | Total Records:1 Total Pages:1 Display        | / 8 Item From 1 Page Go <- Previous Next >>                                                  |
| Package                 | * * *                                                  | * * *                                        | * * *                                                                                        |
| GO                      | 2. Type User ID and Password.                          | <ul> <li>Recommend Permission For</li> </ul> | Cashier A A A                                                                                |
| E21inks Soft            | TEMPOperator-AddliewMember                             |                                              |                                                                                              |
|                         | Account:* Cashier-ID                                   | e2links Permission (Available for all Group) | Cashier Counter Permission (Valid in Cashier Group only)                                     |
|                         | Password:"                                             | Cashier Sales Report                         | Point Card Sales V Refund                                                                    |
|                         | Secured Login UKEY:                                    | Charts and Statistics                        | Package Monthly Package                                                                      |
|                         | Email                                                  | VP Member<br>Monthly Member Analysis         | Change Account V Change Password                                                             |
|                         | S. Cashier Group Cashier Secured Loop Only No          | Roaming Charges                              | Member Upgrade Topup Card Reload                                                             |
|                         | Restricted Login Pr Add multiple IP by separating them | with a comma (,)                             | Cashier Operation Query Cashier Payment Query User Transaction Record Client Spending Record |
|                         | Remark:                                                | Monthly Sales Analysis                       | Cashier Counter Setting Cybercafe Parameter Setting                                          |
|                         |                                                        | Member Ranking                               | Change PC Reward Point Redemption                                                            |
|                         |                                                        | C Stores Setting                             | Freebies Product Point Exchange Product                                                      |
|                         |                                                        | Cancel Membership                            | Product Stock In Combine Account                                                             |
|                         |                                                        | Save 5. Save and DONE!                       | Custom Hour Package                                                                          |
| Recommend permis        | ssion for cashier (Reference                           | Only)                                        |                                                                                              |
| Cashier Counter Permis  | sion (Valid in Cashier Group only)                     | 0                                            |                                                                                              |
| On/Off Duty V New Use   | er .                                                   |                                              |                                                                                              |
| Deint Card Calas D Date |                                                        |                                              |                                                                                              |
| Point Card Sales Reid   | 10                                                     |                                              |                                                                                              |
| Change Account V Char   | aye                                                    |                                              |                                                                                              |
| Change Information      | noun Correction                                        |                                              |                                                                                              |
| Member Upgrade          | un Card Reload                                         |                                              |                                                                                              |
| Cashier Operation Query | Cashier Payment Query                                  |                                              |                                                                                              |
| User Transaction Record | Client Spending Record                                 |                                              |                                                                                              |
| Cashier Counter Setting | Cybercafe Parameter Setting                            |                                              |                                                                                              |
| Change PC Reward P      | oint Redemption                                        |                                              |                                                                                              |
| Product Sales Product   | t Return                                               |                                              |                                                                                              |
| Freebies Product Poin   | t Exchange Product                                     |                                              |                                                                                              |

### 2. Edit or add Member Level Settings

Product Stock In Combine Account

Custom Hour Package

| Meturn to Home | TEMPOSET Level setting                                                                                                    |                           |                                  |                                        |                                                  |                           |                           |                       |                |  |  |
|----------------|----------------------------------------------------------------------------------------------------|---------------------------|----------------------------------|----------------------------------------|--------------------------------------------------|---------------------------|---------------------------|-----------------------|----------------|--|--|
| Fizard         | D Custom Name Deposi                                                                                                    | Card Fee Refund Setting   | per Reward Point<br>Topup Amount | per Reward Point<br>Consumption Amount | Minimum Register Amount                          |                           |                           | Register Control      | Minimum Spendi |  |  |
| Basic Config   | 1 Normal User 0.00                                                                                                    | 0.00 No                   | 0.00                             | 0.00                                   | 0.00                                             | Yes                       | No                        | No                    | 0.             |  |  |
| Operator       | 2 Member 0.00                                                                                                    | 0.00 No                   | 0.00                             | 0.00                                   | 0.00                                             | Yes                       | Yes                       | No                    | 0.             |  |  |
| Bar Info       |                                                                                                    |                           |                                  |                                        |                                                  |                           |                           |                       |                |  |  |
| Level Config   |                                                                                                    |                           |                                  |                                        |                                                  |                           |                           |                       |                |  |  |
| Info           |                                                                                                    |                           |                                  |                                        |                                                  |                           |                           |                       |                |  |  |
| •              | Add Delete                                                                                                    |                           |                                  |                                        | Tota                                             | Records:2 Total Pages:1 E | isplay 6 Item From        | 1 Page Go             | Previous Ne    |  |  |
| p Freebies 🛛 🐼 |                                                                                                    |                           |                                  |                                        |                                                  |                           |                           |                       |                |  |  |
| kage 🗵         | User Level Setting                                                                                                    |                           |                                  |                                        |                                                  |                           |                           |                       |                |  |  |
| GO             | ×                                                                                                    |                           |                                  |                                        | Basic Setting                                    |                           |                           |                       |                |  |  |
| oft            | Center Name: N                                                                                                    | lormal User 💌             |                                  |                                        |                                                  | Custom Name:              |                           |                       |                |  |  |
|                | 1 Biling Unit: 0.                                                                                                    | 00 S, Everytime the       | amount of deduction,             | example deduct \$0.50 er               | ich time 2 Mini                                  | num Spending: 0.00        | S, Minimum Spending Am    | ount during Activate  |                |  |  |
| l I            | 3 Minimum Register Amount: 0.                                                                                                    | 00 RM,minimal accourt     | t activation fee, includ         | led the card's cost                    | Minimum                                          | Fopup Amount: 0.00        | \$, Minimum Topup Amour   | t cann't less than th | is value       |  |  |
|                | Topup Amount: 0.                                                                                                    | 00 \$ FOC 1 Reward        | Point                            |                                        |                                                  | Internet Fee: 0.00        | \$ FOC 1 Reward Point     |                       |                |  |  |
|                |                                                                                                    |                           |                                  | 1                                      | dvance Setting                                   |                           |                           |                       |                |  |  |
|                | Deposit: 0.                                                                                                    | 00 s                      |                                  |                                        |                                                  | Card Fee: 0.00            | s                         |                       |                |  |  |
|                | Auto Upgrade: Ne                                                                                                    | xt Level N0 💌 P           | oint Required: 0                 |                                        |                                                  | Card Fee Free: No 💌       | Condition: Register Amoun | more than 0.00        | \$ or more     |  |  |
|                | Activation Limit: Le                                                                                                    | ss than 0 hours           |                                  |                                        | 6                                                | Self-Checkout: Client Not | A . Self-Checkout         |                       |                |  |  |
|                | New User Free Hours: 0                                                                                                    | hours, from Reg           | ister time,0 means no            | free policy                            | Checko                                           | ut Ignore Time: 0         | Seconds                   |                       |                |  |  |
|                | Register Control: N                                                                                                    | Io limit 💌 Refund Setting | Don't allow a refu               | nd 🖃 5 For Norms                       | lUser choose R                                   | aming Setting: No limit   | Roaming Refund Sett       | ng: No limit          | -              |  |  |
|                | Logout Time Over: 0                                                                                                    | hours not refund          | lable and not allow log          | in keep user                           | eposit Only" for avoid<br>data Member choose "Do | n't allow Refund"         | _                         |                       |                |  |  |
|                | Fast Deduction Mode per 0 minutes deduct 1 "BOBNing Unit", after deduct 1 hour fees, this hour will not deduct anymore, 0 means None Fast Deduction |                           |                                  |                                        |                                                  |                           |                           |                       |                |  |  |
|                | Restricted Area:                                                                                                    | Restricted Area:          |                                  |                                        |                                                  |                           |                           |                       |                |  |  |
|                | 3                                                                                                    |                           |                                  |                                        | Save Help                                        |                           |                           |                       |                |  |  |
|                |                                                                                                    |                           |                                  |                                        |                                                  |                           |                           |                       |                |  |  |

Note: 1 to 6 Red box is important which need to fill.

#### **3.Setting Price**

#### Normal Price (Per Hour)

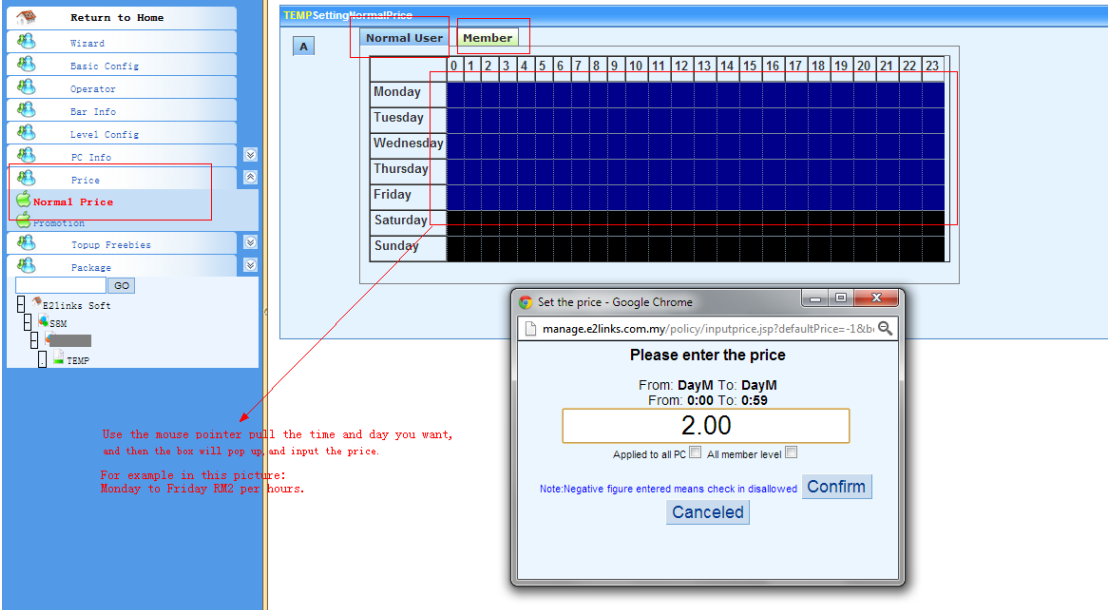

#### Package Hour (2 Hours above)

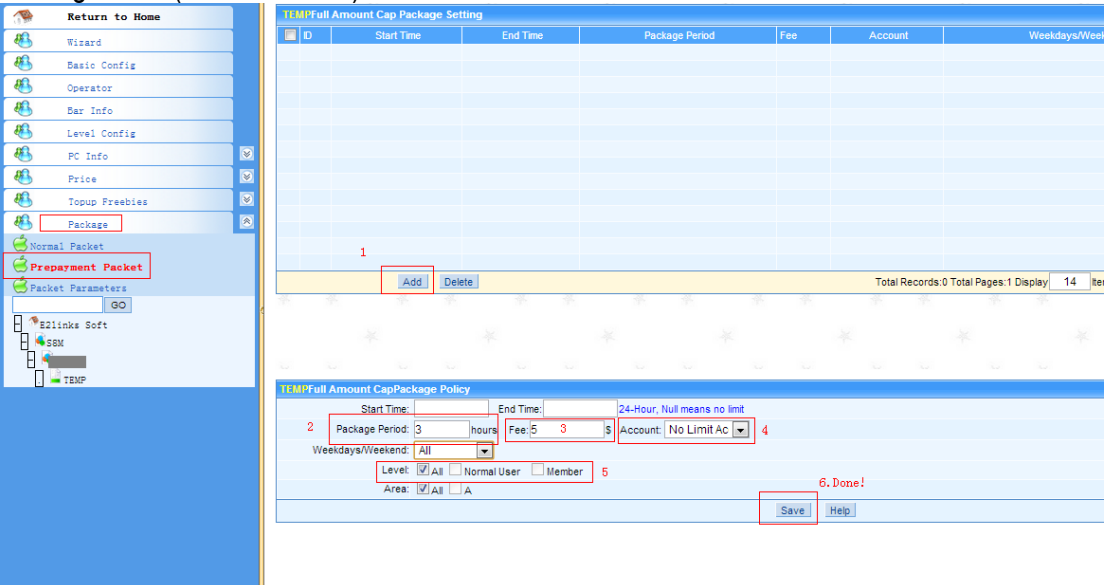

#### Topup Freebies (Topup Promotion)

| A Return to Ham           | TEMPTop-u       | Freebies Policy Registr | ation          |                   |                       |                              |                      |
|---------------------------|-----------------|-------------------------|----------------|-------------------|-----------------------|------------------------------|----------------------|
| Return to Home            | Policy:         | Topup promotion 1.      | Type the Tit   | .e                |                       | Get Policy                   |                      |
| Kizard                    |                 |                         |                |                   |                       |                              |                      |
| 🚳 Basic Config            |                 | Topup promotion         | 2. Type the De | scription         |                       |                              |                      |
| 🚯 Operator                | Description:    |                         |                |                   |                       |                              |                      |
| 🐣 Bar Info                |                 |                         |                |                   |                       |                              |                      |
| 🐣 Level Config            | Туре:           | Normal 💌                | 🛪 5. Topup am  | mount             |                       |                              |                      |
| 🐣 PC Info 🗵               | Freebies Po     | licy List               |                |                   |                       |                              |                      |
| 🚯 Price 🗵                 | Member          | ▼ Topup*10              | First Stage*2  | \$ Amount         | \$, Number of Stage   | , Days Per Stage             | By Rate Add          |
| 🚳 Topup Freebies 🔊        |                 | Level Top               | up I           | First Singe Ar    | nount                 | Number of Stage              | Amount Per Stage     |
| Topup Freebies            | <b>4</b> Select |                         |                |                   | 6.Free ammount        |                              | ✗ Click "Add"        |
| G Topup Freebies Approval | 4. Select       | which member you wa     | at to do this  | promotion         |                       |                              | I.CIICK Add          |
| Squery .                  |                 |                         |                |                   |                       |                              |                      |
| 🚯 Package 😿               |                 |                         |                |                   |                       |                              |                      |
| GO                        |                 |                         |                |                   |                       |                              |                      |
| B21inks Soft              |                 |                         | 8. To cont     | inue add other Fr | eebies promotion, cli | ick "Add" button again       | and repeat step 4-7. |
| П ፍ SBM                   |                 |                         | After fir      | ish added, Click  | Application Folicy    | and Finish.                  |                      |
|                           |                 |                         |                |                   |                       |                              |                      |
| . 🗳 темр                  |                 |                         |                |                   | Delete 🗹 Effect Im    | mediately Application Policy |                      |
|                           |                 |                         |                |                   |                       |                              |                      |
|                           |                 |                         |                |                   |                       |                              |                      |
|                           |                 |                         |                |                   |                       |                              |                      |
|                           |                 |                         |                |                   |                       |                              |                      |
|                           |                 |                         |                |                   |                       |                              |                      |
|                           |                 |                         |                |                   |                       |                              |                      |

#### 4.Add Product.

For the first time, you need to add warehouse before you add product. Go to Inventory Management > Warehouse Basic Information

| S        | M-Plus                  | 1                       | \$                | <b>N</b>                          | <b>.</b>               |              |                            |                  |
|----------|-------------------------|-------------------------|-------------------|-----------------------------------|------------------------|--------------|----------------------------|------------------|
|          | Store Setting           | Inventory<br>Management | Product Price     | Warehouse<br>Basic<br>Information | Inventory<br>Statistic | Total Sales  |                            |                  |
|          | Operation<br>Qurey      |                         |                   |                                   |                        |              |                            |                  |
|          | Financial<br>Management |                         |                   |                                   |                        |              | ~ •                        |                  |
|          | Inventory<br>Management |                         |                   |                                   | e2                     | Links        | S Sdn  <br>Your Link To Cy | Bhd<br>ber World |
|          |                         |                         |                   |                                   |                        |              |                            |                  |
|          | Return to               | o Home                  | 1EMP Warehouse In | formation                         |                        |              |                            |                  |
| - 48-    | Warehouse               | e Information           | Cybercate         |                                   |                        | Warehouse Mu | imber Warehouse Na         | me               |
| - 88     | Initial Da              | ta                      |                   |                                   |                        |              |                            |                  |
| - 88     | Minimum St              | ock Level               |                   |                                   |                        |              |                            |                  |
|          | GC                      |                         |                   |                                   |                        |              |                            |                  |
| - 🏾 8E21 | inks Soft               | _                       |                   |                                   |                        |              |                            |                  |
| E 🍕      | м                       |                         |                   |                                   |                        |              |                            |                  |
|          | 5                       |                         |                   |                                   |                        |              |                            |                  |
|          | TEMP                    |                         |                   |                                   |                        |              |                            |                  |
|          |                         |                         |                   |                                   |                        |              |                            |                  |
|          |                         |                         |                   |                                   |                        |              |                            |                  |
|          |                         |                         | Add               |                                   |                        |              |                            |                  |
|          |                         |                         | ¢                 |                                   |                        |              |                            |                  |
|          |                         |                         | AddWarehouse Info | rmationTEMP                       |                        |              |                            |                  |
|          |                         |                         |                   |                                   | Cybercafe*             | TEMP         |                            |                  |
|          |                         |                         | 1. Type any n     | ame and click "Save"              | Warehouse Name*        | Inventory    |                            |                  |
|          |                         |                         |                   |                                   | Display Order          |              |                            |                  |
|          |                         |                         |                   |                                   |                        |              |                            | Save             |
|          |                         |                         |                   |                                   |                        |              |                            |                  |

|         | Return to Home        | TEMPWarehouse In | nitialization |                |                        |           |
|---------|-----------------------|------------------|---------------|----------------|------------------------|-----------|
| 1.0 244 | Keturn to nome        |                  |               |                |                        |           |
| - 88    | Warehouse Information | Cybercafe        | Inventory     | -              | Product Code           | Product I |
| *       | Initial Data          |                  |               |                |                        |           |
| *       | Minimum Stock Level   |                  |               |                |                        |           |
|         | GO                    |                  |               |                |                        |           |
| F 🕫 821 | inks Soft             |                  |               |                |                        |           |
|         |                       |                  |               |                |                        |           |
|         | 331                   |                  |               |                |                        |           |
| E 🍋     | Apple                 |                  |               |                |                        |           |
| . 🛛     | TEMP                  |                  |               |                |                        |           |
|         |                       |                  | 1.0           | lick           |                        |           |
|         |                       |                  | ″Ir           | nitialization  | Success                |           |
|         |                       |                  | ar            | nd Finish.     |                        |           |
|         |                       |                  |               |                |                        | ]         |
|         |                       | Add P            | roduct Copy   | From Cybercafe | Initialization Success |           |
|         |                       |                  |               |                |                        |           |
|         |                       |                  |               |                |                        |           |
|         |                       |                  |               |                |                        |           |

# After add the warehouse, you can now add the product. Go to Inventory Management > Product Price

| s           | M-Plus                  |                                                                 |                              | <b>B</b>                          |                                              |                            |
|-------------|-------------------------|-----------------------------------------------------------------|------------------------------|-----------------------------------|----------------------------------------------|----------------------------|
|             | Store Setting           | Inventory Pro<br>Management                                     | duct Price                   | Warehouse<br>Basic<br>Information | Inventory<br>Statistic                       | Total Sales                |
|             | Operation<br>Qurey      |                                                                 |                              |                                   |                                              |                            |
| -           | Financial<br>Management |                                                                 |                              |                                   |                                              | inke (                     |
|             | Inventory<br>Management |                                                                 |                              |                                   | GE.                                          | Your                       |
|             |                         |                                                                 |                              |                                   |                                              |                            |
|             |                         |                                                                 |                              |                                   |                                              |                            |
|             |                         |                                                                 |                              |                                   |                                              | 11111                      |
| The Retur   | n to Home               | Product Retail Price TEMP                                       |                              |                                   |                                              |                            |
| 🐣 Produ     | ot Price                | Product Name: Search Cybercafe Product Code Name                | Barcode Purchase Unit        | Selling Unit                      | Unit Conversion Purchase Pri                 | ce Retail Price Po         |
| E21inks Sof | ft                      |                                                                 |                              |                                   |                                              |                            |
| E sem       |                         |                                                                 |                              |                                   |                                              |                            |
| . TEMP      |                         |                                                                 |                              |                                   |                                              |                            |
|             |                         |                                                                 |                              |                                   |                                              |                            |
|             |                         |                                                                 |                              |                                   |                                              |                            |
|             |                         | 1. Click "Add Product"                                          |                              |                                   |                                              |                            |
|             |                         | Add Product Copy From Cybercafe                                 |                              |                                   | This PageOrecords Per Page 11 records Th     | e first 1 Page Go Previous |
|             |                         |                                                                 |                              |                                   | 2. Select any product here, just ignore th   | e product name and price.  |
|             |                         | AddProduct Retail Price TFMP                                    |                              | 1                                 | ine product name and price you can cha       | nge arter saved.           |
|             |                         | Product Code Suggest Retail Price Product N                     | ame                          |                                   | Product Code* 9556570312858                  |                            |
|             |                         | 9556570312858   3.00 Big Drink<br>9556585243422   3.00 Biscuit  | unit/unit/1/955657031285     | 8                                 | Name* BigDrink                               |                            |
|             |                         | 9555584580385   1.50 Bun                                        | unit/unit/1                  | =                                 | Barcode 9556570312858<br>Purchase Unit* unit |                            |
|             |                         | 9555585896525   2.00 Chipster                                   | junitjunit]1]                |                                   | Seling Unit unit                             |                            |
|             |                         | 9555589200385   2.00 CITRUS                                     | unit unit 1 <br> unit unit 1 |                                   | Unit Conversion*                             |                            |
|             |                         | 9555589201138   2.00 COKE<br>9555589200620   2.00 Coke Vanilla  | unit unit 1 <br> unit unit 1 |                                   | Purchase Price 0.00<br>Retail Price* 3.00    |                            |
|             |                         | 9555583698252   2.00 Cuttle Fish                                | unit unit 1                  |                                   | Points Redeem 0                              |                            |
|             |                         | 9555589200873   2.00 Fanta                                      | junitjunit]1                 |                                   | Terminal Display Order                       |                            |
|             |                         | 9554586281384   3.00 Fruit Tree<br>9553586130379   2.00 Kit-kat | unit unit 1 <br> unit unit 1 | -                                 | 3.Save it.                                   | <b>*</b>                   |
|             |                         | Product Name: Quick Search                                      | 1                            | See the next pictu                | re how to change product name and price.     | Save                       |

| Return to Home  | Product Retail                                                                                                    | PriceTEMP                                                                                                    |                           |                                                                                                    |                    |                 |                                                                                                    |                      |              |            |
|-----------------|----------------------------------------------------------------------------------------------------|----------------------------------------------------------------------------------------------------|---------------------------|----------------------------------------------------------------------------------------------------|--------------------|-----------------|----------------------------------------------------------------------------------------------------|----------------------|--------------|------------|
| A Product Price | Product Name:                                                                                                    |                                                                                                    | Search                    |                                                                                                    |                    |                 |                                                                                                    |                      |              |            |
| 60              | Cybercafe                                                                                                    | Product Code                                                                                                    | Name                      | Barcode                                                                                                    | Purchase Unit      | Selling Unit    | Unit Conversion                                                                                                  | Purchase Price       | Retail Price | Points     |
| - PETINNE Soft  | TEMP                                                                                                    | 9556570312858                                                                                                    | BigDrink                  | 9556570312858                                                                                               | unit               | unit            | 1                                                                                                    | 0.00                 | 3.00         |            |
|                 |                                                                                                    |                                                                                                    |                           | *                                                                                                    | 1.Select the Produ | uct that you ad | ided, and then change the name                                                                                   | ae and price b       | elow.        |            |
|                 |                                                                                                    | dd Product Copy Fro                                                                                                    | m Cybercafe               |                                                                                                    |                    |                 | This Page1records Per Page 11                                                                                    | records The first    | 1 Page Go Pr | revious Ne |
|                 | ModifyProduct<br>Product Code<br>95565703128                                                                           | Retail Price TEMP<br>Suggest Retail<br>58 I 3 00 Big Drink                                                                                                   | Price Product Name        | ;<br>lunitlunitl119556                                                                                      | 3570312858         |                 | Product Code <sup>®</sup> 9556570312                                                                             | 858<br>Change the pr | educt name   |            |
|                 | 95565852434                                                                                                    | 22   3.00 Biscuit                                                                                                    |                           | [unit]unit[1]                                                                                               |                    |                 | Barcode 9556570312                                                                                               | 858                  |              |            |
|                 | 95555845803                                                                                                    | 85   1.50 Bun<br>31   2.00 Cheezele                                                                                                    |                           | unit unit 1                                                                                                 |                    | E               | Purchase Unit* unit                                                                                              |                      |              |            |
|                 | 95555858965                                                                                                    | 25   2.00 Chipster                                                                                                    |                           | unit/unit/1                                                                                                 |                    |                 | Seling Unit" unit                                                                                                |                      |              |            |
|                 | 95565543126                                                                                                    | 58  3.00 CITRUS                                                                                                    |                           | unit unit 1                                                                                                 |                    |                 | Unit Conversion* 1                                                                                               |                      |              |            |
|                 | 95555892003                                                                                                    | 381 2.00[COKE<br>381 2.00[COKE                                                                                                    |                           | junitjunitj1j                                                                                               |                    |                 | Purchase Price 0.00                                                                                              |                      |              |            |
|                 | 95555892006                                                                                                    | 20   2.00 Coke Vani                                                                                                    | lla                       | unit unit 1                                                                                                 |                    |                 | Retail Price* 3.00 3.0                                                                                           | hange the prod       | luct price.  |            |
|                 | 95555836982                                                                                                    | 52   2.00 Cuttle Fish                                                                                                    | 1                         | unit unit 1                                                                                                 |                    |                 | Points Redeem 0                                                                                                  |                      |              |            |
|                 | 95555892008                                                                                                    | 73   2.00 Fanta                                                                                                    | 1                         | Junitunit[1]                                                                                                |                    |                 | Terminal Display Order 0                                                                                         |                      |              |            |
|                 | 95545862813<br>95535861303                                                                                             | 84   3.00 Fruit Tree<br>79   2.00 Kit-kat                                                                                                    |                           | unit unit 1 <br> unit unit 1                                                                                |                    | -               | 4.After changed                                                                                                  | and save it.         |              |            |
|                 | Product Name:                                                                                                    |                                                                                                    | Quick Search              |                                                                                                    |                    |                 |                                                                                                    | Save                 | Delete       |            |
|                 | 95555892011<br>95555892016<br>95555892083<br>95555892683<br>95555892008<br>95545862813<br>95535861303<br>Product Name: | 2000/COKE<br>201 2.00/COKE<br>201 2.00/Coke Vani<br>521 2.00/Cuttle Fish<br>031 3.00/Drink Wate<br>731 2.00/Fanta<br>841 3.00/Fruit Tree<br>791 2.00/Kit-kat | IIa<br>Pr<br>Quick Search | junitjunitj<br>junitjunitj1<br>junitjunitj1<br>junitjunitj1<br>junitjunitj1<br>junitjunitj1<br>junitjunitj1 |                    | T               | Purchase Price 0.00<br>Retail Price 3.00 3. C<br>Points Redeem 0<br>Terminal Display Order 0<br>4. After changed | hange the prod       | Luct price.  |            |

## (FINISH!)

## <E2links Manage Settings Completed !!>

Here To Download or view e2links online PDF Guide: <u>http://goo.gl/g8Sa6z</u>